# Evertz 7700PTX-CPT

# **Overview**

S

This document will help you set up your Ross Video Vision QMD/X switcher to communicate with an Evertz® 7700PTX-CTP Translator and an Evertz® MVP®/VIP<sup>TM</sup>. An RS-422 serial connection is created between the Vision switcher and the 7700PTX-CTP, and a TCP/IP connected is created between the 7700PTX-CTP and the MVP/VIP.

Ν

When proper communications are set up, and the Evertz MVP/VIP has been set up, mnemonic and tally information is transferred from the switcher to the on-screen Under Monitor Displays controlled using the MVP Maestro interface.

(MVP, VIP, and Maestro are registered and unregistered trademarks of Evertz Microsystems Ltd.)

# Requirements

To complete this procedure and properly set up communications between the Vision switcher and the Evertz 7700PTX-CTP Translator, you must have the following software, options and components:

- Vision QMD/X Multi-Definition Digital Production Switcher, version **11.0a**, or higher.
- Evertz 7700PTX-CTP Translator, version **1.00**, or higher.
- Evertz MVP/VIP Maestro, version 2.8.6, or higher.
- Ross Video Serial Tally Software Option.
- Serial Interface Cable (DB9 to Phoenix Terminal Block).
- Configuration of the 7700PTX-CTP should be completed by Evertz from the factory. If additional configuration is required, a direct serial connection with a HyperTerminal is needed. Refer to the documentation that came with your 7700PTX-CTP for more information.

# **Port Connections**

A serial cable connects from the DB9 Peripheral port at the back of the QMD/X frame, to the Phoenix Block connector on the Evertz 7700PTX-CTP Translator. The serial cable can be configured to connect to any of the three RS-422 port pins on the phoenix block connector.

**Note** — This is not the standard pinout for the Peripheral port of the switcher. You must set the **Com Type** to **RS-422 Null** to compensate for this pinout.

You will need to remember the specific Peripheral port on the switcher and Com port on the 7700PTX-CTP that you connected the serial cable to when you are configuring the ports to communicate with each other.

## **Pinouts**

| Switcher | 7700PTX-CTP |          |          |
|----------|-------------|----------|----------|
|          | Com1        | Com2     | Com3     |
| 2 (Tx-)  | 4 (Rx-)     | 10 (Rx-) | 16 (Rx-) |
| 3 (Rx+)  | 3 (Tx+)     | 9 (Tx+)  | 15 (Tx+) |
| 7 (Tx+)  | 2 (Rx+)     | 8 (Rx+)  | 14 (Rx+) |
| 8 (Rx-)  | 1 (Tx-)     | 7 (Tx-)  | 13 (Tx-) |

# Switcher Setup

This section provides information on setting up the serial, RS-422, communications between the switcher and the 7700PTX-CTP.

- Press HOME ⇒ Setup ⇒ Installation ⇒ Com Setup ⇒ Type.
  - Use the **Com Port** knob to select the **PERIPH X** port that you connected the 7700PTX-CTP to, where **X** is the number of the port.
  - Use the **Device** knob to select **Serial Tally**.

| This menu l                                                                  | lets you set up                                          | what each of the co | m ports are used for. |                 |         | ExtLnk 4 (L4)<br>Contrib (P1)                      | 0    |
|------------------------------------------------------------------------------|----------------------------------------------------------|---------------------|-----------------------|-----------------|---------|----------------------------------------------------|------|
| Port<br>REMOTE 6<br>REMOTE 7<br>REMOTE 8<br>ExtLnk 2<br>ExtLnk 3<br>ExtLnk 4 | Device<br>REMOTE<br>REMOTE<br>REMOTE<br>REMOTE<br>REMOTE | Comm Type           | Comm Settings         | Status          | 0       | Type:<br>Robotic Cam<br>Serial Tally<br>VTR (CLIP) | 0.00 |
|                                                                              | Contrib                                                  | RS-422              | 115200 NONE           | ok<br>as Custom | ) [ Ext | 7a 🛛 📖 N                                           | lore |

Device Type — Communications Menu 1-2

- 2. Press Select Device.
  - Use the **Device** knob to select **Contrib**.
- 3. Press Com Type.
  - Use the Type knob to select RS-422 Null.
- 4. Press Com Settings.
  - Use the Baud knob to select 115200.
  - Use the Parity knob to select NONE.
- 5. Press Extra Options.

| Extra Options | Value              |
|---------------|--------------------|
| Rate          | 26 (default)       |
| Data Txfr     | Complete (default) |

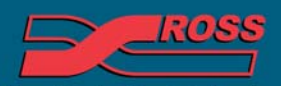

#### Video Production Technology

2012 Ross Video Limited. All rights reserved.

Contents of this publication may not be reproduced in any form without the written permission of Ross Video Limited. All third-party product names and any registered and unregistered trademarks mentioned in this document are used for identification purposes only and remain the exclusive property of their respective owners

| Extra Options | Value              |
|---------------|--------------------|
| Start         | None (default)     |
| At Black      | All Off (default)  |
| Source Name   | Bnc Name (default) |

## **6.** Press HOME $\Rightarrow$ Confirm.

# **Device Setup**

This section provides information on setting up the 7700PTX-CTP to communicate with the switcher over RS-422 Serial and the MVP/ VIP over TCP/IP. Both of these connection are required for the system to operate properly.

## 7700PTX-CTP Setup

- **1.** Connect a computer to the 7700PTX-CTP using the Evertz supplied serial cable via the 4-pin UPGRADE connector.
- **2.** Use PuTTy or HyperTerminal (Terminal on Mac OS® X) to connect to the 7700PTX-CTP at 115200 Baud. You may have to download and install PuTTy on your Windows® 7 computer if it is not already installed on your computer.

| Main Menu<br>  (7700PTX-CTP v1.00 b67)                                                                                                    |   |
|----------------------------------------------------------------------------------------------------|---|
| <ol> <li>Network Configuration</li> <li>Serial Port Setup</li> <li>Contribution Tally Protocol Settings Setup</li> <li>Under Monitor Display Peer Setup</li> <li>Engineering/Debug</li> </ol> | - |
| (X) Exit                                                                                                    |   |

Main Menu

**3.** From the **Main Menu** of the 7700PTX-CTP, press **(1) Network Configuration**.

| Netwo<br>  (7700P                                                                                     | rk Configuration  <br>TX-CTP v1.00 b67)                                                                     |  |
|----------------------------------------------------------------------------------------------------|----------------------------------------------------------------------------------------------------|--|
| MAC:<br>ip address:<br>netmask address:<br>gateway:<br>broadcast address:<br>DHCP enabled:            | 00:02:c5:10:33:9a<br>192.168.0.200<br>255.255.255.0<br>192.168.0.1<br>192.168.0.1<br>192.168.0.255<br>False |  |
| (1) Set IP Address<br>(2) Set Netmask<br>(3) Set Gateway<br>(4) Set Broadcast Address<br>(5) Use DHCP |                                                                                                    |  |
| (S) Save and Exit<br>(X) Exit<br>>                                                                    |                                                                                                    |  |

|--|

**4.** Enter the required **IP Address**, **Subnet Mask**, and **Gateway**. This assigns an IP Address to the 7700PTX-CTP, that the MVP/ VIP can use to connect to. The 7700PTX-CTP must be restarted for these settings to take affect. We will restart the 7700PTX-CTP at the end of this procedure.

5. Press (S) Save and Exit.

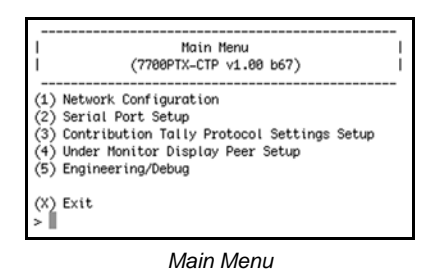

6. From the Main Menu of the 7700PTX-CTP, select (2) Serial Port Setup. On this menu, we will enter the same serial connection values that you set up on the switcher.

| Serial Port Setup                       |
|-----------------------------------------|
| (7700PTX-CTP v1.00 b67)                 |
|                                         |
| <ol> <li>Serial Port 1 Setup</li> </ol> |
| (2) Serial Port 2 Setup                 |
| (3) Serial Port 3 Setup                 |
| (4) Serial Port 4 Setup                 |
| (5) Show all setups                     |
|                                         |
| (X) Exit                                |
| ·                                       |
| Soviel Dowt Sotup                       |
| Senai Pon Selup                         |

7. Select the **Serial Port X Setup** for the port that is connected to the switcher, where **X** is the number of the port.

| Serial Port 1 Setup  <br>  (7700PTX-CTP v1.00 b67)                                                                                 |                                           |  |
|----------------------------------------------------------------------------------------------------|-------------------------------------------|--|
| Baud Rate:<br>Data Bits:<br>Parity:<br>Stop Bits:<br>Standard:                                                                     | 115200<br>8<br>None<br>1<br>RS 422        |  |
| <ol> <li>Set baud r</li> <li>Set number</li> <li>Set parity</li> <li>Set number</li> <li>Set number</li> <li>Set standa</li> </ol> | ate<br>of data bits<br>of stop bits<br>rd |  |
| (S) Save and E<br>(X) Exit                                                                                                    | xit                                       |  |

Serial Port 1 Setup

8. For the selected Serial Port enter the following parameters.

| Parameter | Value  |
|-----------|--------|
| Baud Rate | 115200 |
| Data Bits | 8      |
| Parity    | NONE   |

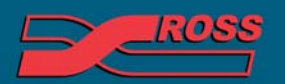

**Video Production Technology** 

| Parameter | Value  |
|-----------|--------|
| Stop Bits | 1      |
| Standard  | RS 422 |

9. Press (S) Save and Exit.

| Main Menu<br>  (7700PTX-CTP v1.00 b67)                                                                                                    | <br> <br> |
|----------------------------------------------------------------------------------------------------|-----------|
| (1) Network Configuration<br>(2) Serial Port Setup<br>(3) Contribution Tally Protocol Settings<br>(4) Under Monitor Display Peer Setup<br>(5) Engineering/Debug | Setup     |
| (X) Exit                                                                                                    |           |

Main Menu

10. From the Main Menu of the 7700PTX-CTP, select
(3) Contribution Tally Protocol Settings Setup. On this menu, we will set how the 7700PTX-CTP passes contribution tally information between the switcher and the MVP/VIP.

| Contribution Tally Protocol Settings Setup<br>(7780PTX-CTP v1.80 b67)                                                                                                    | -<br> <br> |
|----------------------------------------------------------------------------------------------------|------------|
| <ol> <li>CTP Setup For Serial Port 1</li> <li>CTP Setup For Serial Port 2</li> <li>CTP Setup For Serial Port 3</li> <li>CTP Setup For Serial Port 4</li> <li>Show all setups</li> </ol> | -          |
| (X) Exit                                                                                                    |            |

Contribution Tally Protocol Settings Setup

**11.** Select the **CTP Setup For Serial Port** *X* for the port that is connected to the switcher, where *X* is the number of the port.

| CTP Setup For Serial Port<br>  (7700PTX-CTP v1.00 b67)                                                                                                    | 1                  |  |
|----------------------------------------------------------------------------------------------------|--------------------|--|
| VGPI Image Video Dsp Id:<br>VGPI Refresh Count:                                                                                                    | 500<br>750         |  |
| Program Output Number:<br>Program VGPI Offset:<br>Tx Program UMD:<br>Program UMD Den Id:                                                                                                    | 5<br>0<br>y<br>129 |  |
| Preview Output Number:<br>Preview VGPI Offset:<br>Tx Preview UMD:                                                                                                    | 6<br>100<br>y      |  |
| Preview UMD Dsp Id:<br>Tx Source Names:<br>Src Names Refresh Count:<br>Src Names Dsp Id Offset:                                                                                                    | 130<br>y<br>20     |  |
| Include Non-Physical Sources<br>with VPGIs and Source Names:                                                                                                    | y                  |  |
| <ul> <li>(1) Set VGPI image video display Id</li> <li>(2) Set VGPI refresh count</li> <li>(3) Set the program output number</li> <li>(4) Set the program WDPI offset</li> <li>(5) Enable/disable program UND transmission</li> <li>(6) Set program UND display Id</li> <li>(7) Set the preview VGPI offset</li> <li>(8) Set the preview VGPI offset</li> <li>(9) Enable/disable preview UND transmission</li> <li>(10) Set preview UND display Id</li> <li>(11) Enable/disable source name refrash count</li> <li>(13) Set source names display Id offset</li> <li>(14) Include non-physical sources with VGPIs and source names</li> </ul> |                    |  |
| (S) Save and Exit<br>(X) Exit<br>>                                                                                                    |                    |  |

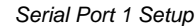

12. For the selected Serial Port enter the following parameters.

| Parameter               | Value |
|-------------------------|-------|
| VGPI Image Video Dsp Id | 500   |
| VGPI Refresh Count      | 750   |
| Program Output Number   | 5     |
| Program VGPI Offset     | 0     |
| Tx Program UMD          | У     |
| Program UMD Dsp Id      | 129   |
| Preview Output Number   | 6     |
| Preview VGPI Offset     | 100   |
| Tx Preview UMD          | У     |
| Preview UMD Dsp Id      | 130   |
| Tx Source Names         | У     |
| Src Names Refresh Count | 20    |

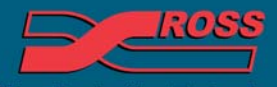

**Video Production Technology** 

| Parameter                                                | Value |
|----------------------------------------------------------|-------|
| Src Names Dsp Id Offset                                  | 0     |
| Include Non-Physical Sources with VPGIs and Source Names | У     |

13. Press (S) Save and Exit.

| <br> <br>                                              | Main Menu<br>(7700PTX-CTP v1.00 b67)                                                                                              |    |
|--------------------------------------------------------|----------------------------------------------------------------------------------------------------|----|
| (1) Netu<br>(2) Ser<br>(3) Cont<br>(4) Unde<br>(5) Eng | work Configuration<br>ial Port Setup<br>tribution Tally Protocol Settings Setu<br>er Monitor Display Peer Setup<br>ineering/Debug | up |
| (X) Exit<br>>                                          | t                                                                                                    |    |

Main Menu

14. From the Main Menu of the 7700PTX-CTP, select (4) Under Monitor Display Peer Setup. On this menu, we will enter the IP address of the MVP/VIP that the 7700PTX-CTP will be sending data to.

| ·                                 |   |
|-----------------------------------|---|
| Under Monitor Display Peer Setup  | 1 |
| (7700PTX-CTP v1.00 b67)           | i |
| (1) UMD Peer Setup via Ethernet 1 |   |
| (X) Exit                          |   |

Under Monitor Display Peer Setup

15. Select (1) UMD Peer Setup via Ethernet 1.

| UHD Peer Setup via Ethernet 1  <br>  (7700PTX-CTP v1.00 b67)                                                                                                    |
|----------------------------------------------------------------------------------------------------|
| <ol> <li>Peer 1 Setup</li> <li>Peer 2 Setup</li> <li>Peer 3 Setup</li> <li>Peer 4 Setup</li> <li>Peer 5 Setup</li> <li>Peer 6 Setup</li> <li>Peer 6 Setup</li> <li>Peer 8 Setup</li> <li>Peer 8 Setup</li> <li>Peer 10 Setup</li> <li>Peer 11 Setup</li> <li>Peer 12 Setup</li> <li>Show all setups</li> </ol> |
| (X) Exit                                                                                                    |

UMD Peer Setup via Ethernet 1

**16.** Select the **Peer X Setup** for the **MVP/VIP** (Peer) that the 7700PTX-CTP is connecting to, where **X** is the number of the peer.

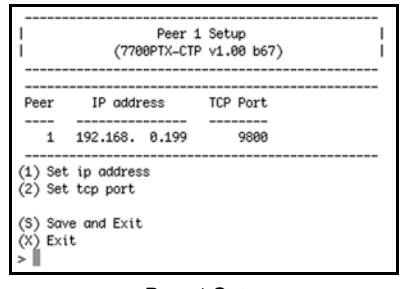

Peer 1 Setup

- **17.** Enter the **IP Address** and **TCP Port** for the **MVP/VIP** (Peer) that the 7700PTX-CTP is connecting to.
- 18. Press (S) Save and Exit.
- **19.** Repeat **Steps** (14.) to (18.) for each **MVP/VIP** (Peer) that the 7700PTX-CTP is connecting to.

| Nain Menu<br>  (7700PTX-CTP v1.00 b67)                                                                                                    | <br> |
|----------------------------------------------------------------------------------------------------|------|
| <ol> <li>Network Configuration</li> <li>Serial Port Setup</li> <li>Contribution Tally Protocol Settings Setup</li> <li>Other Honitor Display Peer Setup</li> <li>Engineering/Debug</li> </ol> |      |
| (X) Exit                                                                                                    |      |

Main Menu

## 20. Press (X) Exit.

**21.** Restart the 7700PTX-CTP to apply the settings.

## **MVP/VIP Setup**

The **MVP/VIP Maestro** application must be configured so that the UMD Labels and Tally indicators are set for Protocol Id, and the correct PID or VGPI is used. Based on the values set for the Contribution Tally Protocol Settings of the 7700PTX-CTP, select the following parameters.

| Parameter           | Value           |
|---------------------|-----------------|
| UMD PID for Input 1 | 1               |
| PGM Tally           | Virtual GPI 1   |
| PV Tally            | Virtual GPI 101 |
| PGM UMD PID         | 129             |
| PV UMD PID          | 130             |

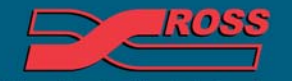

**Video Production Technology** 

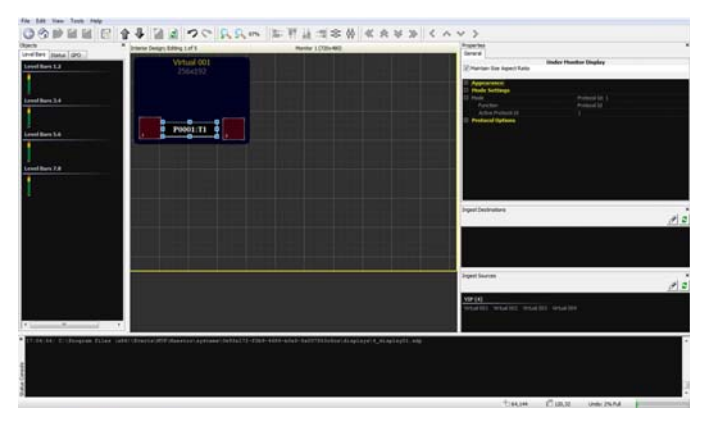

Label Assignment — Maestro

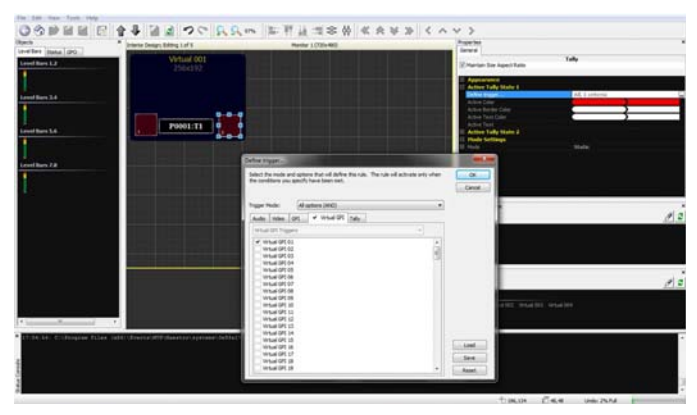

PGM Tally Assignment — Maestro

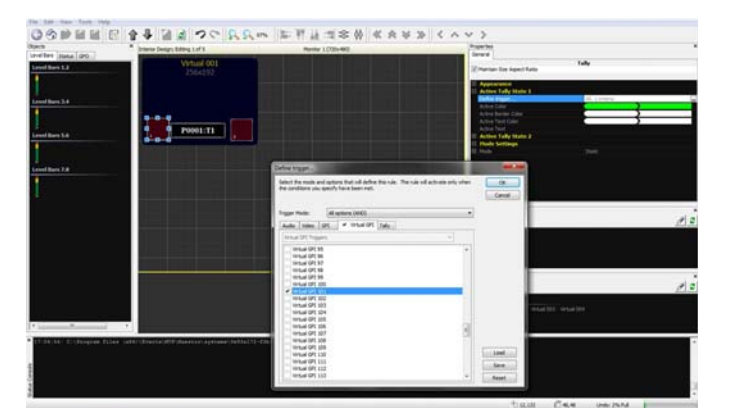

PV Tally Assignment — Maestro

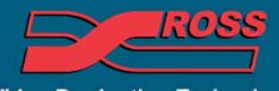

Video Production Technology

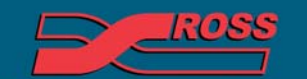

Video Production Technology